## O docomo Business

# ビジネスポータル ご利用ガイド (Arcstar Smart PBX編)

ビジネスポータルの初回ログイン
 ビジネスポータルのログイン
 Web設定変更サイトまでの遷移
 契約中の Arcstar Smart PBX のご契約情報確認
 ユーザの追加登録
 ユーザグループの追加登録

の要領についてご利用イメージをご紹介します。

2025.7.1 NTTドコモビジネス株式会社

1. ビジネスポータル初回ログイン手順

#### 設定手順 《開诵案内》 開通案内に記載のURL: 【A】 にアクセス ・ビジネスポータルの開通案内はメールにてお客様に通知されます。 ・開通案内メールは申込書に記入いただいたメールアドレス宛に ①本人確認 b-portal@ntt.comから送信されます。 (メールアドレス、氏名、連絡先電話番号を入力) ②パスワード設定 b-portal@ntt.com ③TOTP設定(TOTPの場合) NTTドコモビジネス ビジネスポータル レユーザ登録受付メール 宛先: a 返信先: b-portal@ntt.com (1) パスワード設定 本人確認 (2) パスワードを設定しまう 事前に登録した下記の情報を入力してください 新しいパスワード このメールはINTTドコモビジネス ビジネスポータル から自動で送信しています。 メールアドレス 1. 新しいパスワード パスワード (確認 氏名 、ビジネスポータルのユーザ 御社から申込頂いております、NTTドコモビジネス 雷沃派号 電話番号(ハイフンなし 登録の完了をお知らせします。 (ハイフンなし) ポータルご利用前に、以下のURLよりパスワード登録をお願いします。 ビジネスポータルパスワード登録URL [A]https://portal.idf.ntt.com/port 月2月期限:2016/02/23 10:48:30 (3) ビジネスポータルパスワード登録URLの有効期限は上記のとおりです。 有効期限が過ぎた場合は、ビジネスポータルログイン画面の"パスワード再設定は こちら"からパスワード設定用URLを再取得いただけます。 ビジネスポータルログイン画面 https://b-portal.ntt.com/ パスワードの設定方法等につきましては、下記ページをご参照ください。 https://portal.ntt.net/help/tutorial/firstlogin/ 177112日20日112,100 Court 3 11 (1988) - #1 ログインできないなどお困りの場合は、対象サービスをお申込みいただいた弊社 初回ログイン手順の詳細は、下記をご参照ください。 (参考) 窓口までお問い合わせください。 https://portal.ntt.net/help/tutorial/firstlogin/ ■本メールは送信専用のメールアドレスで送信しております。 本メールに返信いただいてもご回答いたしかねますので、あらかじめご了承ください。

#### 2. ビジネスポータルのログイン

- ビジネスポータル(https://b-portal.ntt.com) ②第一認証画面 にアクセスする・ユーザID(メー

※2018年3月4日よりログイン方式が変更となりました。

・ユーザID(メールアドレス)と、 ・事前に設定したパスワード (第1パスワード)を入力する。

#### ③第二認証画面

#### (MailOTP/TOTPにより 入力するコードの通知先が異なります)

例) MailOTPの場合は、ユーザIDのメールアドレスに ワンタイムパスワードとなるコードが送信されます ので、メールを確認し、画面に入力します。

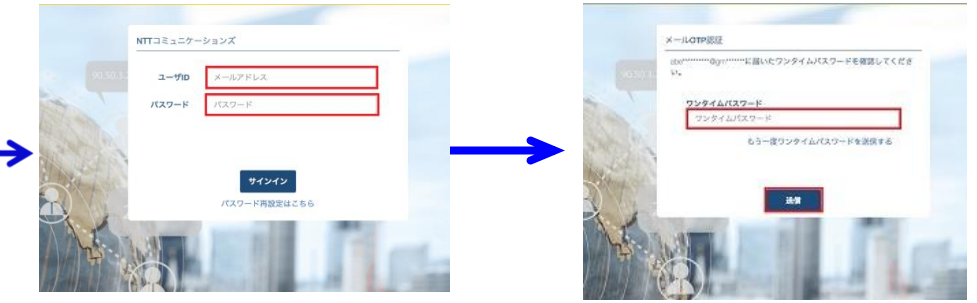

《サービスメニュー画面》

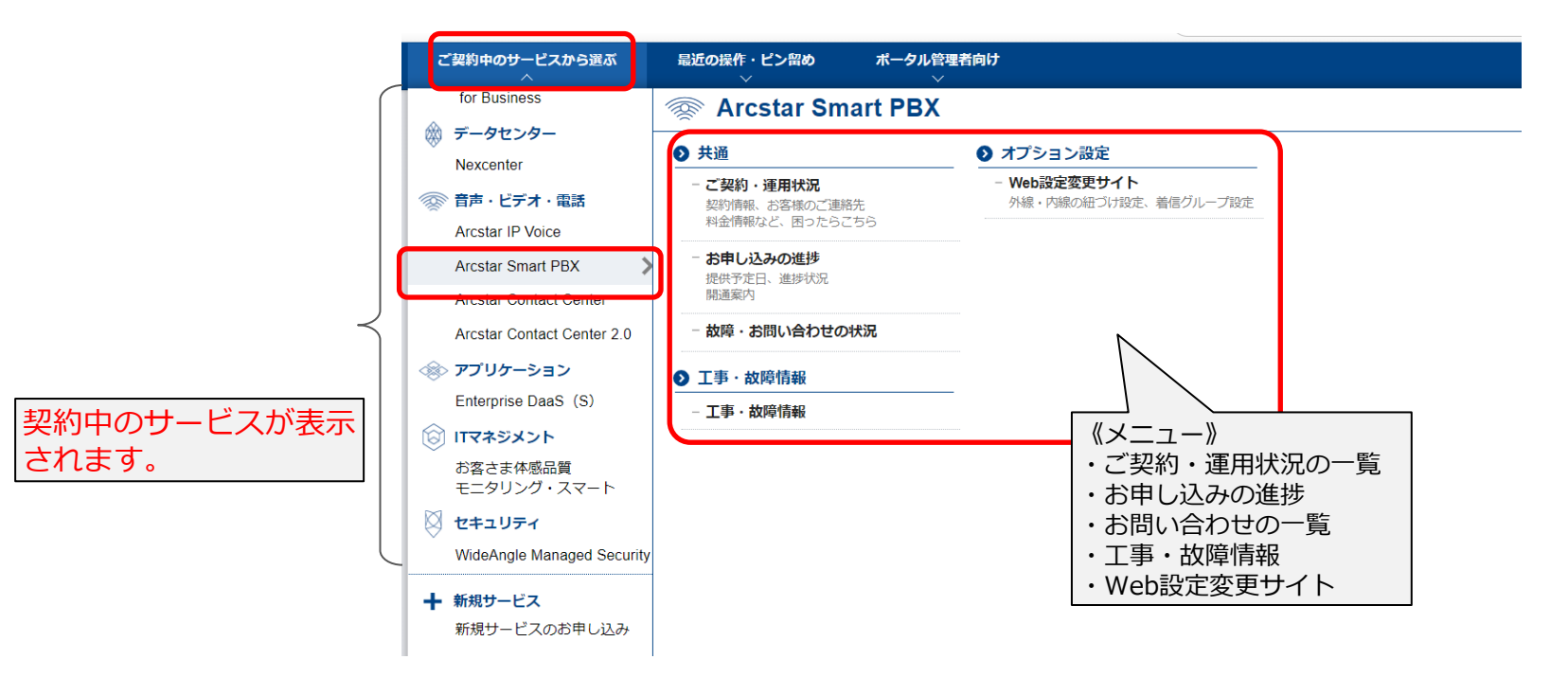

#### 3. Web設定変更サイトまでの遷移

Arcstar Smart PBXの設定変更サイトへは 「ご契約中のサービスから選ぶ」から「Arcstar Smart PBX」の「Web設定変更サイト」をクリックし、一覧の ページからWeb設定変更サイトへログインしたい対象のN番を選択し、「設定を変更する」をクリック。

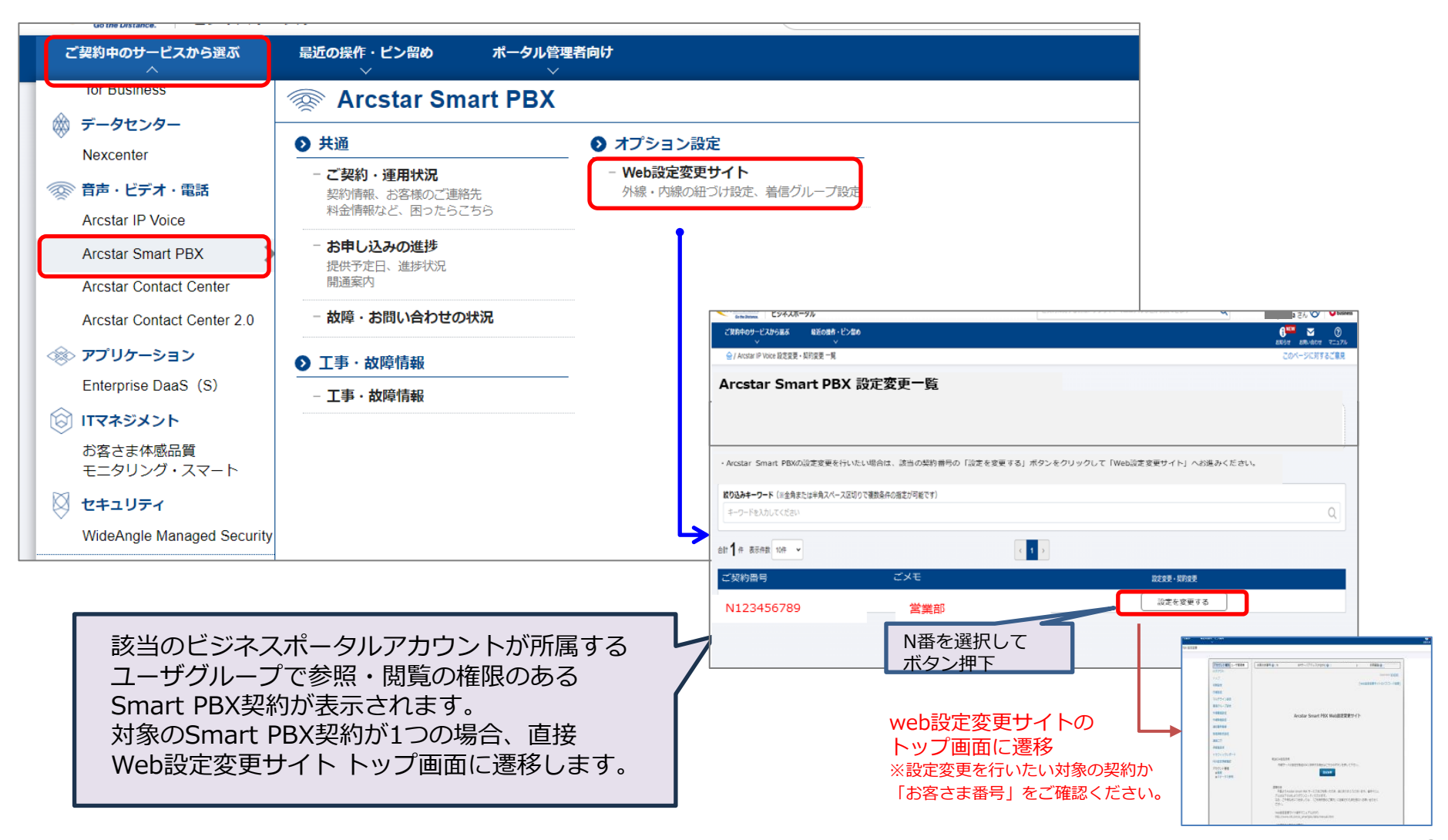

※画面はイメージです。 細部は実際と異なる場合があります。 3

### 4. 契約中の Arcstar Smart PBXのご契約情報を確認する

ご契約・運用状況一覧サイトへは 「サービスメニュー」の「Arcstar Smart PBX」の「ご契約・運用状況の一覧」をクリックで表示させるこ とができます。

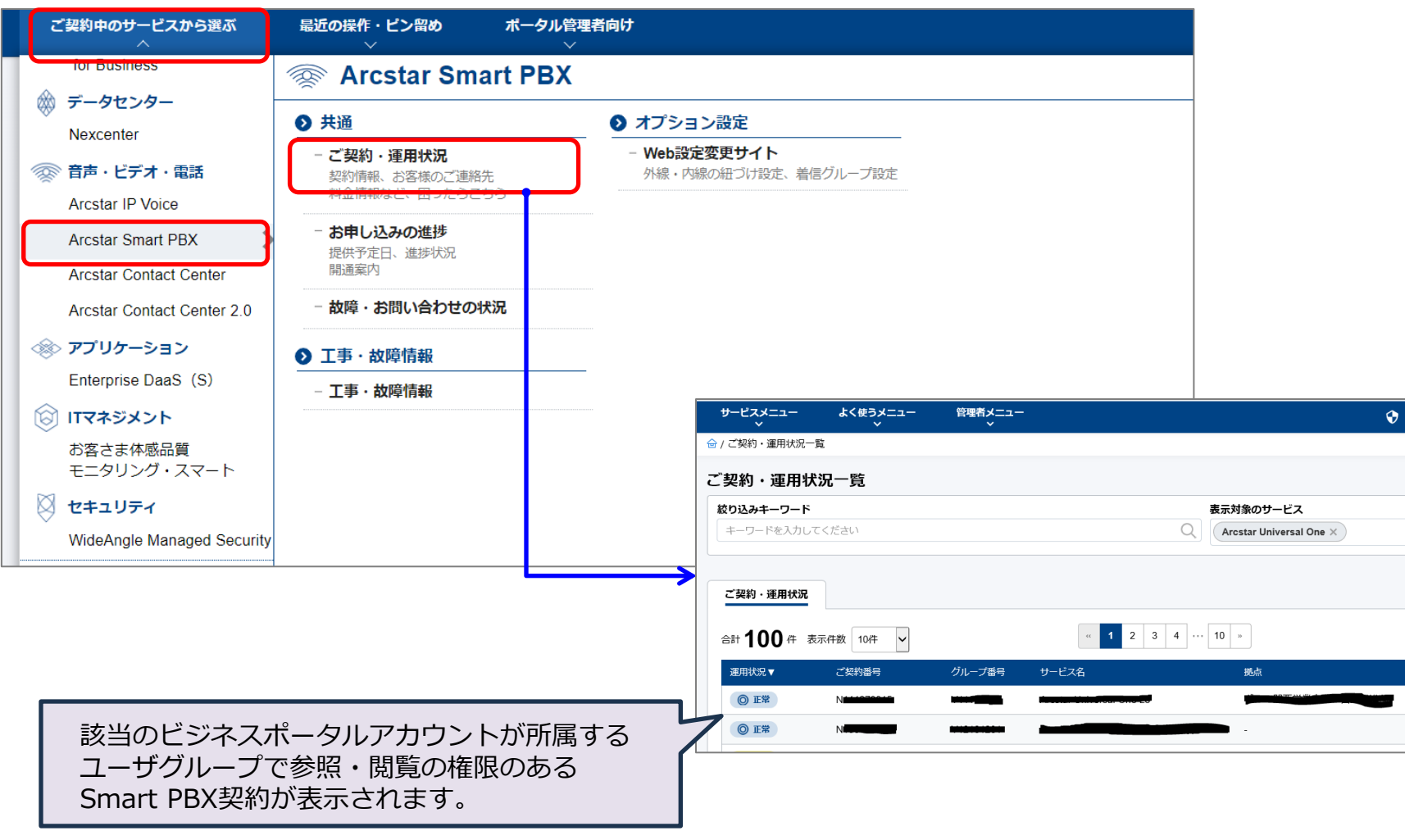

※画面はイメージです。 細部は実際と異なる場合があります。

# 5. ユーザの追加登録

|                                                                                                    | 約中のサービスから選ぶ                                                                  | ぶ 最近の操作                      | F・ピン留め                         | ポータル管理者向け                                           |                                                           | <u>.</u>                                |
|----------------------------------------------------------------------------------------------------|------------------------------------------------------------------------------|------------------------------|--------------------------------|-----------------------------------------------------|-----------------------------------------------------------|-----------------------------------------|
| T Arc                                                                                                    | ×<br>star ∐niversal One 網頭                                                   | 亜 詳細フラークフ                    | ✓                              | ◇ ユーザー・権限管理                                         |                                                           | レコメン                                    |
| 正常:                                                                                                    | 2608回線 異常:4回線                                                                | 現在発生中のアラー                    | ト: 19件 アラート#                   | <ul> <li>- ユーザー管理</li> <li>ユーザーの追加、編集、削除</li> </ul> | <ul> <li>ユーザーグループ管</li> <li>サービスごとの権限の課</li> </ul>        | 理                                       |
| 契約                                                                                                    | 厚正中:2回線<br>□一覧 C                                                             | 1.0                          |                                | ●アクセス管理                                             |                                                           |                                         |
|                                                                                                    | 異常:                                                                          | 0.6                          | _                              | - 全ユーザーのログイン履歴                                      | - アクセス制限設定                                                |                                         |
|                                                                                                    | 4 🖦                                                                          | 0<br>6/10 6/13 6/16 6        | 0/19 0/22 0/25 0/              |                                                     | IPアドレスによる制限                                               |                                         |
| ▼ Arc                                                                                                    | star Universal One モノ                                                        | バイル 概要 詳細                    | ユテータスダッシ:                      | <ul> <li>セッションタイムアウト設定</li> </ul>                   |                                                           | 定<br><sup>1</sup> 2                     |
| 規制                                                                                                    | 中: 0 規制なし: 0                                                                 | 容量シェアグループ                    | 別利用率(上位3グ                      | タイムノウト時間の短縮、延長<br>- ネットワークマップ設定                     | - 2段階認証スキップ                                               | و <del>کر</del>                         |
|                                                                                                    | 規制中:                                                                         | test20210906                 |                                | マップ上に正確な位置情報を表示<br>できます                             | 認証に成功後、<br>一定期間第2認証をスキ                                    | ップ                                      |
|                                                                                                    | 0                                                                            | 容量シェアグループ 1                  |                                | 1)「ポータルの智                                           | 管理者向け                                                     | を選択                                     |
|                                                                                                    |                                                                              | 0.96                         | 20% 40%<br>利J                  | シ「ユニザ答理」                                            |                                                           |                                         |
| ▼ OC                                                                                                    | N モバイル ONE for Bi                                                            | usiness 概要   詳               | 細ステータスダッシー                     |                                                     | <u>, 2024/00/01 2.00000000000000000000000000000000000</u> | (PT) - 2 C 2                            |
| 夫見角川の                                                                                                    | 中: 0 規制なし: 0                                                                 |                              |                                |                                                     |                                                           |                                         |
|                                                                                                    |                                                                              |                              |                                | Ļ                                                   |                                                           |                                         |
| <del>サ</del> –t                                                                                                    | באבד– ג<br>ג                                                                 | く使うメニュー<br>~                 | 管理者メニュー<br>~                   | <b>•</b> •                                          | NEW お問い合わせ                                                | ⑦ ヘルプ                                   |
| <del>サ</del> ーヒ<br>金 / ユー                                                                                                    | ごスメニュー よ<br>~<br>・ザー一覧                                                       | く使うメニュー<br>~                 | 管理者メニュー<br>~                   | Ø 2                                                 | NEW お問い合わせ                                                | ⑦ ヘルプ                                   |
| ש–נ<br>⊜יב-<br><b>ユ–±</b>                                                                                                    | <u>ニスメニュー</u> よ<br>・<br>ザーー覧<br><b>ブーー</b> 覧                                 | く使うメニュー<br>~                 | 管理者メニュー                        | 0 2                                                 | NEW お聞い合わせ<br>(+ユーザー                                      | <ol> <li>ヘルプ</li> <li>・を追加する</li> </ol> |
| ש-נ<br>≙/ב-<br>ユ-t<br>ŧ-5                                                                                                    | 覧<br>「覧<br>ド検索                                                               | く使うメニュー<br>~                 | <sup>管理者メニュー</sup>             |                                                     | 3                                                         | <ol> <li>ヘルプ</li> <li>・を追加する</li> </ol> |
| サーt<br>金 / ユー<br>ユーサ<br>( 縦り                                                                                                    | <b>ビスメニュー よ</b><br>ザーー覧<br><b>ブーー覧</b><br><b>ブード検索</b><br>込みキーワードを入力し        | <b>く使うメニュー</b><br>~<br>てください | <sup>管理者メニュー</sup><br>③「<br>をク |                                                     | 3]<br>                                                    | () ^µ7<br>-&iiimts                      |
| +-t<br>()<br>()<br>()                                                                                                    | ビスメニュー よ<br>・ザー一覧<br><b>ブー一覧</b><br>リード検索<br>込みキーワードを入力し                     | <b>く使うメニュー</b><br>~<br>てください | <sup>管理者メニュー</sup><br>③「<br>をク | ○ ■<br>ユーザを追加す<br>リック                               | MEW お聞い合わせ<br>(+ ユーザ-                                     | () Лит<br>-&:£штэ<br>Q                  |
| +t<br>⊇t<br>ユ-t<br>(20)<br>(20) | ボーー覧     ボーー覧       ガーー覧       ブーー覧       シード検索       込みキーワードを入力し       入力頂目 | <b>く使うメニュー</b><br>、<br>てください | <sup>管理者メニュー</sup><br>③「<br>をク | ◇ ▲<br>ユーザを追加す・<br>リック                              | **** 8問い合わせ<br>ザ-                                         | ③ ヘルズ<br>-を追加する                         |

| │■八刀項日      |                            |
|-------------|----------------------------|
| ・名前(必須)     | : ユーザの名前を入力                |
| ・メールアドレス(必  | 須): ユーザのメールアドレスを入力         |
| ・電話番号(必須)   | : ユーザの電話番号を入力              |
| ・第2段階認証方式(ル | 必須) : TOTP/MailOTPのいずれかで設定 |
| ・メール言語(必須)  | : 申込状況更新通知メール等の            |
|             | 表示に使用される言語を選択              |
| ・タイムゾーン(必須  | ) : ユーザのタイムゾーンを選択          |
|             | (タイムゾーンに従って時刻を変換して表示)      |
| ・役職(任意)     | :役職を入力                     |
| ・携帯電話番号(任意  | ) :携帯電話番号を入力               |
| ・コメント(任意)   | : ユーザに関する説明(役割等)を入力        |
| ・モバイル閾値メール  | (必須):受信/受信しないのいずれかを設定      |
| ・ユーザグループ名(  | 任意) :所属させるユーザグループを選択※      |
|             |                            |

| サービスメニュー       | よく使うメニュー<br>~    | 管理者メニュー            |                 | ٢  |            | お問い合わせ | のへいて |
|----------------|------------------|--------------------|-----------------|----|------------|--------|------|
| 硷 / ユーザー─覧 / ユ | ーザー追加            |                    |                 |    |            |        |      |
| ユーザー追加         |                  |                    |                 |    |            |        |      |
| 基本情報           |                  |                    |                 |    |            |        |      |
| 名前             | <u>M</u>         |                    | メールアドレス         | 必須 |            |        |      |
| 電話番号           | 3 <b>%</b>       |                    | 第2段階認証方式        | 必須 | ⊖ TOTP ⊖ M | ailOTP |      |
| ユーザー権限         | 20 一般ユーザー 〇      | ポータル管理者            |                 |    |            |        |      |
| 詳細情報           |                  |                    |                 |    |            |        |      |
| メール言語          | ) Japanese 🔿 Eng | jlish              | タイムゾーン          | 必須 | 選択してくだ     | さい     | •    |
| 役職             |                  |                    | 携帯電話番号          |    |            |        |      |
| その他            |                  |                    |                 |    |            |        |      |
|                |                  |                    |                 |    |            |        |      |
| 40 <b>X</b> L  |                  |                    |                 |    |            |        |      |
| モバイル閾値メール      | ,                |                    |                 |    |            |        |      |
| 通知設定           | 1 ○ 受信する ○ 受信    | しない                |                 |    |            |        |      |
| ユーザーグループ       |                  |                    |                 |    |            |        |      |
|                | 全サービス参照編集        | <b>〔権限グループ(自動)</b> | ^               |    |            |        |      |
|                | ユーザーグループコ        | l                  |                 |    |            |        |      |
| <i>/</i> ブルプタ  | ユーザーグループス        | 2                  | 追加 $ ightarrow$ |    |            |        |      |
| /// /19        | ユーザーグループ3        | 3                  | ← 削除            | ]  |            |        |      |
|                | ユーザーグループ         | ł                  |                 |    |            |        |      |
|                | ユーザーグループ         | 5                  | ~               |    |            |        |      |
|                |                  |                    |                 |    |            |        |      |

※Smart PBXの契約内容の参照やWeb設定変更サイトにログインする ためにはSmart PBXサービスの参照もしくは編集権限を有するユーザ グループに所属する必要があります 5

#### 6. ユーザグループの追加登録 1/3

- ・ユーザグループ毎に参照・編集できる範囲(サービス/契約)を設定することができます。
- ・ビジネスポータルのアカウントが参照・編集できる範囲は所属しているユーザグループの設定に依存します。
- ・ご利用のビジネスポータルアカウントでSmart PBXの契約内容の参照やWeb設定変更サイトのログインを 行うためには、ビジネスポータルアカウントが所属しているユーザグループがSmart PBXサービス(もしく は契約単位)の参照もしくは編集権限を有していることが必要です。

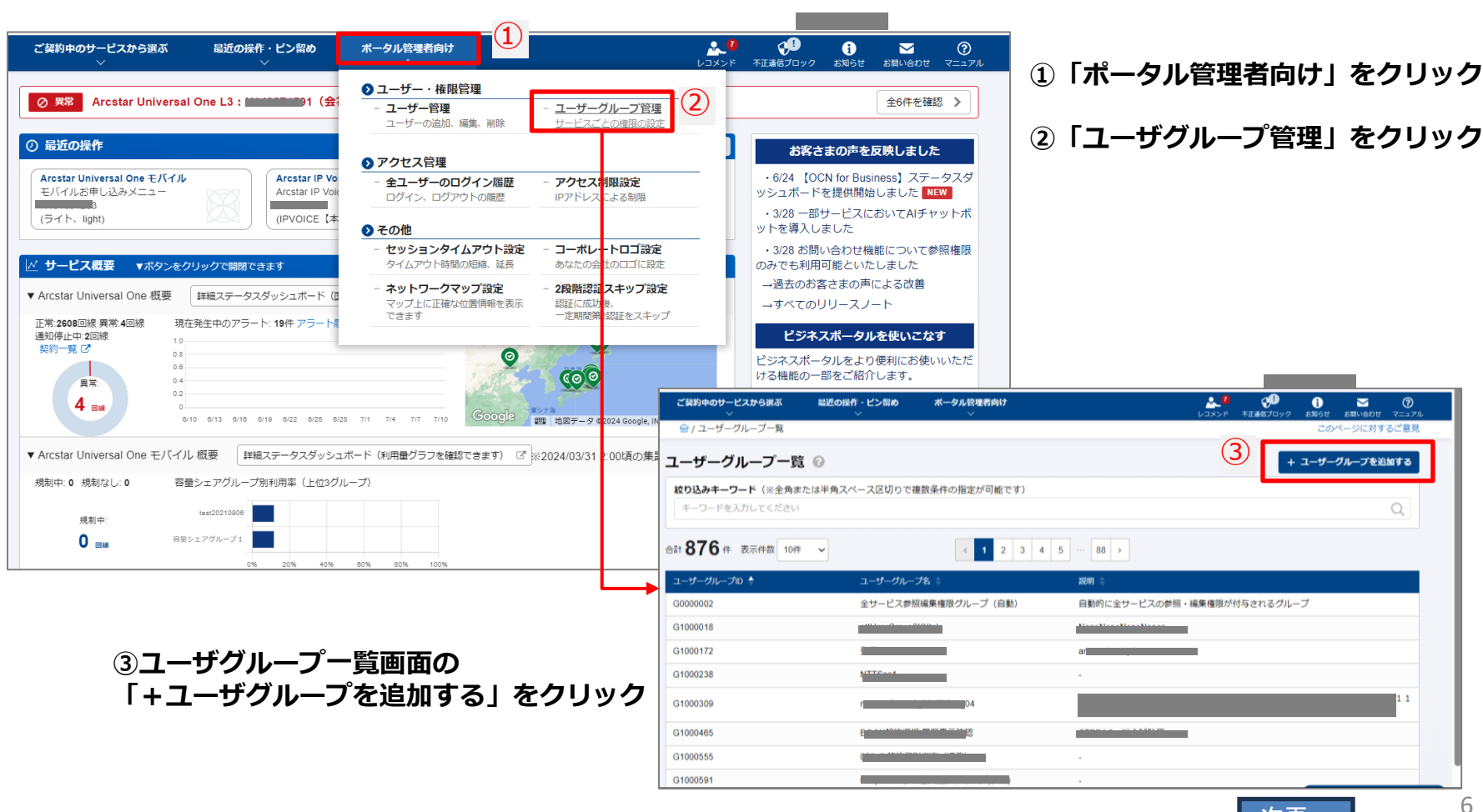

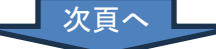

#### 6. ユーザグループの追加登録 2/3

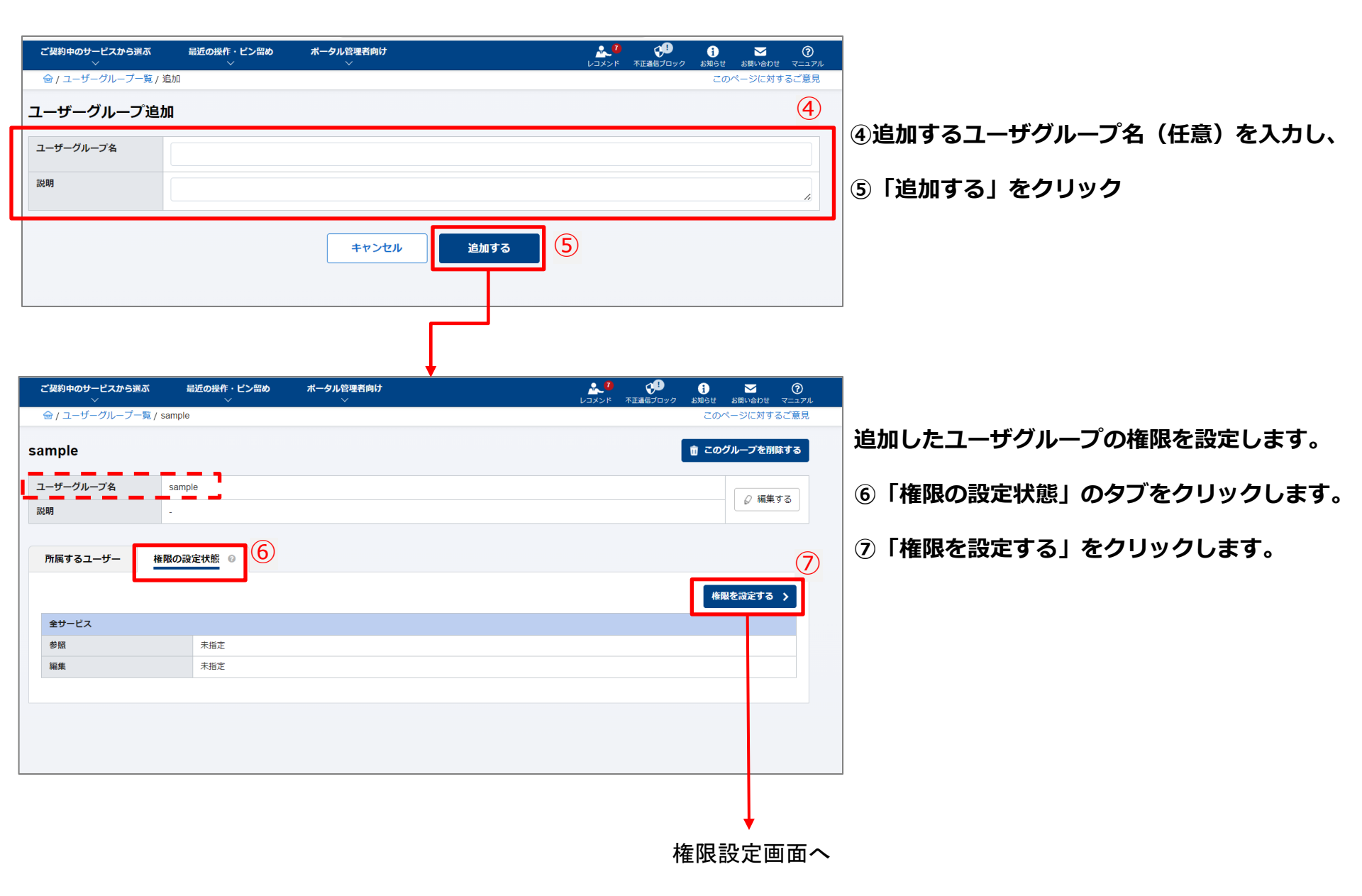

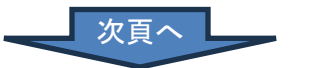

#### 6. ユーザグループの追加登録 3/3

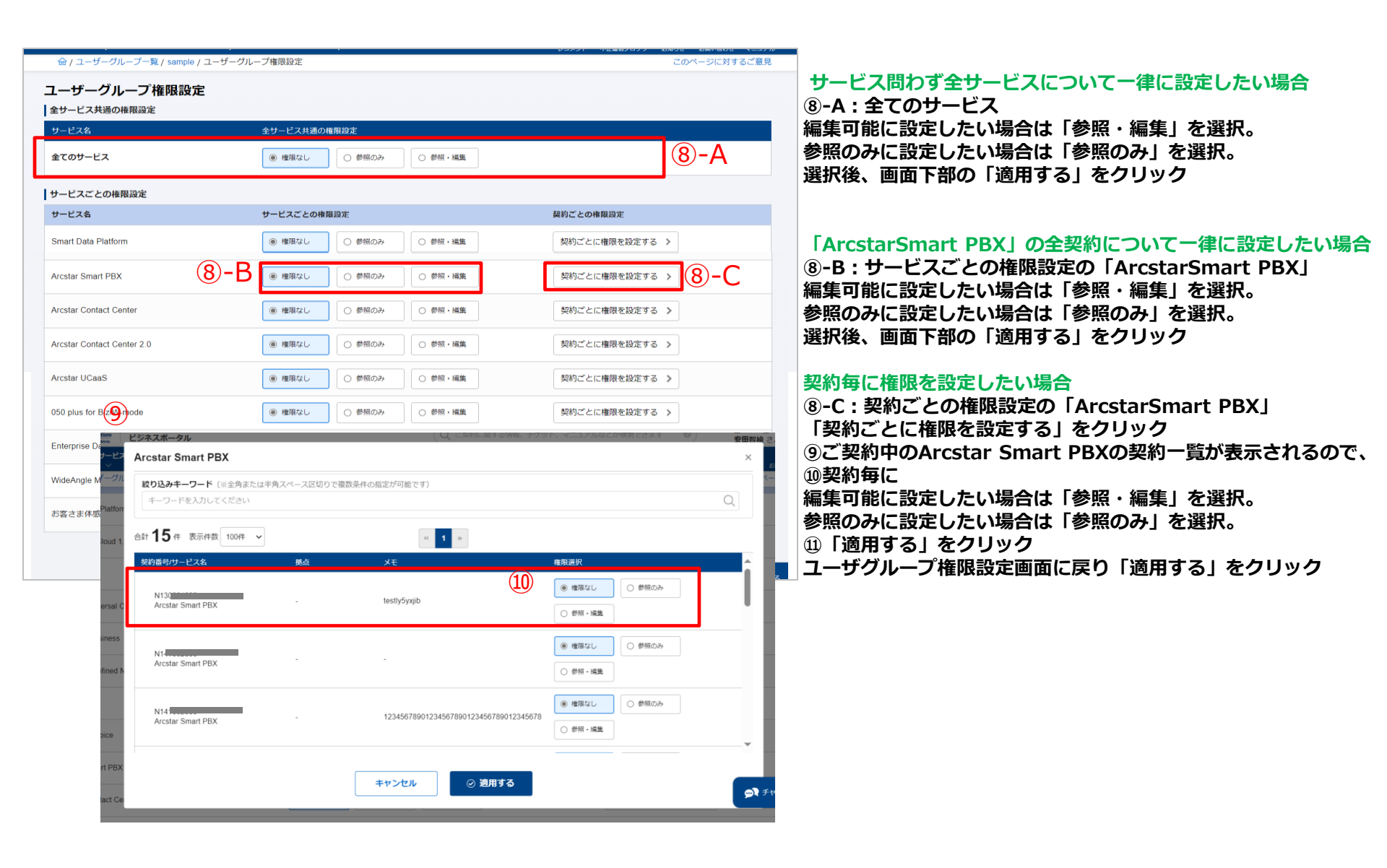